## 分収造林箇所 位置図

所 在 地 島根県邑智郡美郷町

国有林名 艾山国有林248林班に3小班、249林班り小班

面 積 5.4600ha

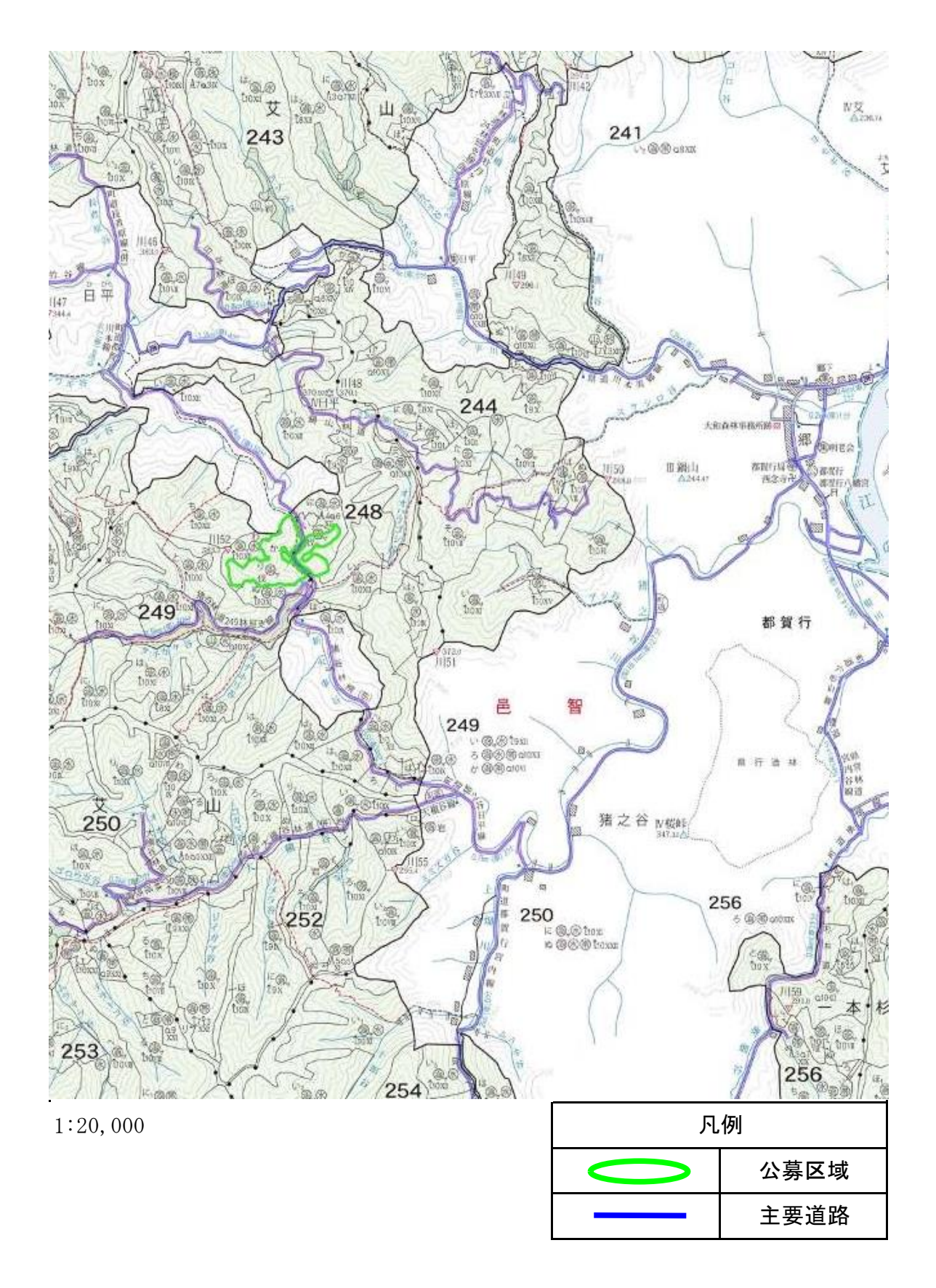

## 分収造林箇所 位置図

- 所 在 地 島根県邑智郡美郷町
- 国有林名 艾山国有林248林班に3小班、249林班り小班
- 面 積 5.4600ha

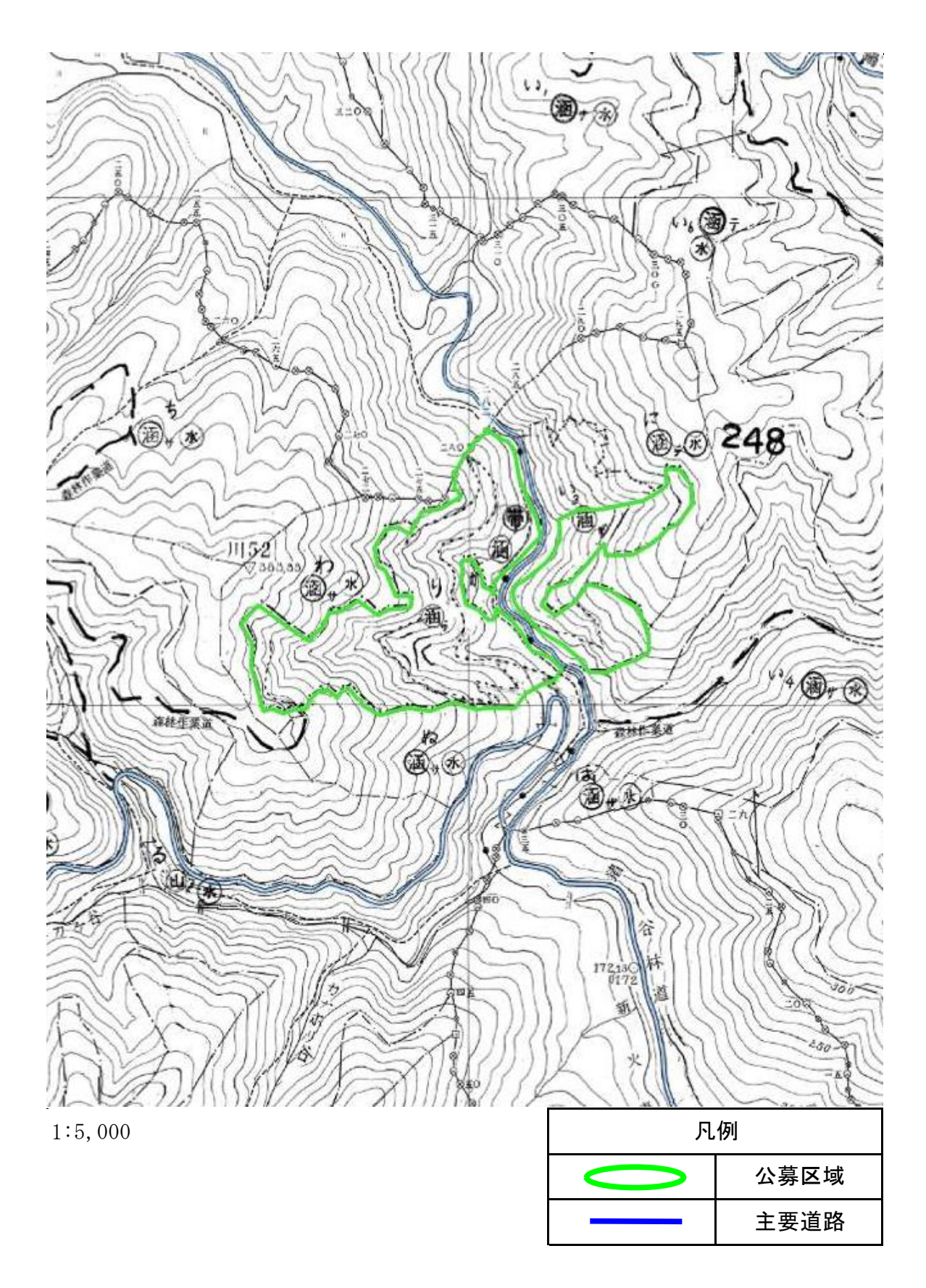